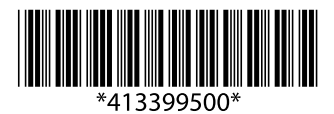

## Epson AL-M220DN

## IP 位址與密碼設定表 /IP Address and Password Setup Sheet

| IC 說明使用 EpsonNet Config 設定 IP<br>位址和密碼的步驟。 | <b>EN</b> Explains steps to set up an IP address and password using EpsonNet Config.                                |
|--------------------------------------------|----------------------------------------------------------------------------------------------------|
| 印表機的預設設定並未提供密碼。<br>請務必依照下列程序設定密碼。          | The printer's default settings do not include a password. Make sure to set a password by following procedure below. |

1. 前往以下 Epson 網站,下載 Windows 或 Mac OS 專用的 EpsonNet Config,然後安裝 EpsonNet Config。

http://support.epson.net 或 http://www.epson.eu/Suppport

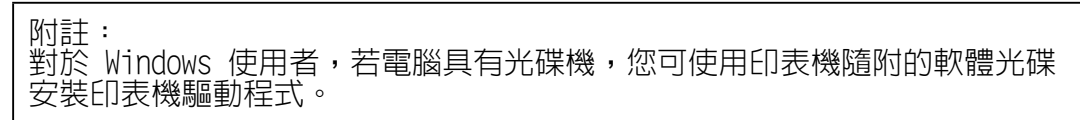

2. 確定印表機已開機,並將印表機連線至電腦所連接的網路。

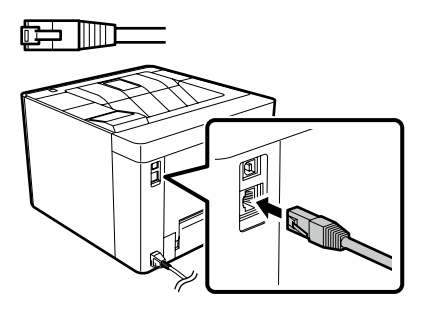

- 按下 (③(或開始) > 所有程式 > EpsonNet Config。
   若為 Windows 8/8.1,請在桌面畫面上開啓搜尋圖示、在搜尋方塊中輸入 EpsonNet Config,然後從搜尋結果中選取 EpsonNet Config。
- 4. 按兩下印表機名稱(AL-M220DN)。

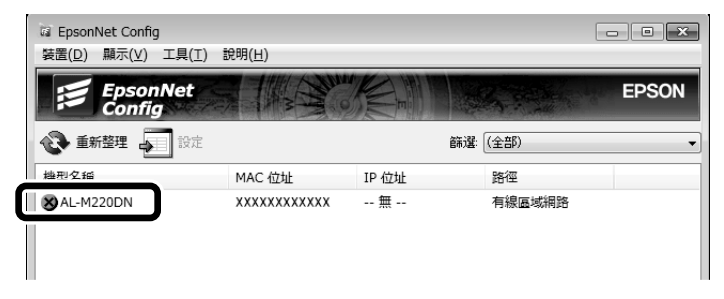

5. 在左框的選單上,按下網路 > TCP/IP > 基本。

6. 進行 IP 位址設定。若要設定固定 IP 位址,請選取手動,並在指定 IP 的各項目中輸入 數值。

| 装置內容                                                                                                    |                                                                                                 | 0                                                                                                    | х |
|----------------------------------------------------------------------------------------------------|-------------------------------------------------------------------------------------------------|----------------------------------------------------------------------------------------------------|---|
| □-網路<br>□ 資訊<br>□ 資訊<br>□ 空理資訊<br>□ TCP/IP<br>□ 基本<br>□ DNS<br>□ DNS<br>□ Bonjour<br>□ WSD<br>□ LITD<br>□ MS 網路<br>□ 基本 | 指定 IP 位址的方式<br>● 自動<br>● 使用自動私人 IP 位址 (APIPA) 設定<br>▼ 使用 PING 設定<br>IP 位址設定<br>子網路進票。<br>予顧助例返: | (1)     (1)     (1)     (1)     (1)     (1)     (1)     (1)     (1)     (1)     (1)     (1)     (1)     (1)     (1)     (1)     (1)     (1)     (1)     (1)     (1)     (1)     (1)     (1)     (1)     (1)     (1)     (1)     (1)     (1)     (1)     (1)     (1)     (1)     (1)     (1)     (1)     (1)     (1)     (1)     (1)     (1)     (1)     (1)     (1)     (1)     (1)     (1)     (1)     (1)     (1)     (1)     (1)     (1)     (1)     (1)     (1)     (1)     (1)     (1)     (1)     (1)     (1)     (1)     (1)     (1)     (1)     (1)     (1)     (1)     (1)     (1)     (1)     (1)     (1)     (1)     (1)     (1)     (1)     (1)     (1)     (1)     (1)     (1)     (1)     (1)     (1)     (1)     (1)     (1)     (1)     (1)     (1)     (1)     (1)     (1)     (1)     (1)     (1)     (1)     (1)     (1)     (1)     (1)     (1)     (1)     (1)     (1)     (1)     (1)     (1)     (1)     (1)     (1)     (1)     (1)     (1)     (1)     (1)     (1)     (1)     (1)     (1)     (1)     (1)     (1)     (1)     (1)     (1)     (1)     (1)     (1)     (1)     (1)     (1)     (1)     (1)     (1)     (1)     (1)     (1)     (1)     (1)     (1)     (1)     (1)     (1)     (1)     (1)     (1)     (1)     (1)     (1)     (1)     (1)     (1)     (1)     (1)     (1)     (1)     (1)     (1)     (1)     (1)     (1)     (1)     (1)     (1)     (1)     (1)     (1)     (1)     (1)     (1)     (1)     (1)     (1)     (1)     (1)     (1)     (1)     (1)     (1)     (1)     (1)     (1)     (1)     (1)     (1)     (1)     (1)     (1)     (1)     (1)     (1)     (1)     (1)     (1)     (1)     (1)     (1)     (1)     (1)     (1)     (1)     (1)     (1)     (1)     (1)     (1)     (1)     (1)     (1)     (1)     (1)     (1)     (1)     (1)     (1)     (1)     (1)     (1)     (1)     (1)     (1)     (1)     (1)     (1)     (1)     (1)     (1)     (1)     (1)     (1)     (1)     (1)     (1)     (1)     (1)     (1)     (1)     (1)     (1)     (1)     (1)     (1)     (1)     (1)     (1)     (1)     (1)     (1)     (1)     (1)     (1) |   |
|                                                                                                    |                                                                                                 | (傳輸) 取消 說明                                                                                                    |   |

- 7. 按下傳輸。此時會顯示用於確認繼續進行設定的訊息,請按下確定。
- 8. 完成 IP 位址設定時,按下確定。
- 9. 等待印表機的圖示變更為 💽, 然後按兩下印表機名稱。

| 🕼 EpsonNet Config         |                  |       |         | - • × |
|---------------------------|------------------|-------|---------|-------|
| 裝置( <u>D</u> ) 顯示(⊻) 工具(] | ) 說明( <u>H</u> ) |       |         |       |
| EpsonNet<br>Config        |                  |       |         | EPSON |
| ▲● 重新整理 ▲● 設計             |                  | 61 i  | ₽ (金書6) |       |
|                           |                  | 60/2  | - (CER) | •     |
|                           | MAC 位址           | IP 位址 | B徑      |       |

10. 在左框的選單上,按下 Network Administrator > Option > Administrator > Password。

| EpsonNet<br>Config             |   |                                                            | EPSON |
|--------------------------------|---|------------------------------------------------------------|-------|
| Home Favorite                  |   |                                                            | Help  |
| Option<br>Administrator        |   | Network Administrator - Option<br>Administrator - Password | ?     |
| • Password<br>• Ender Favorite | ш | Old Password New Password                                  |       |
| Information<br>Network         |   | Reenter New Password Transmit                              |       |

- 11. 輸入新密碼,並再次輸入新密碼。
- 12. 按下 Transmit。 密碼設定到此完成。
- 13. 返回安裝說明。